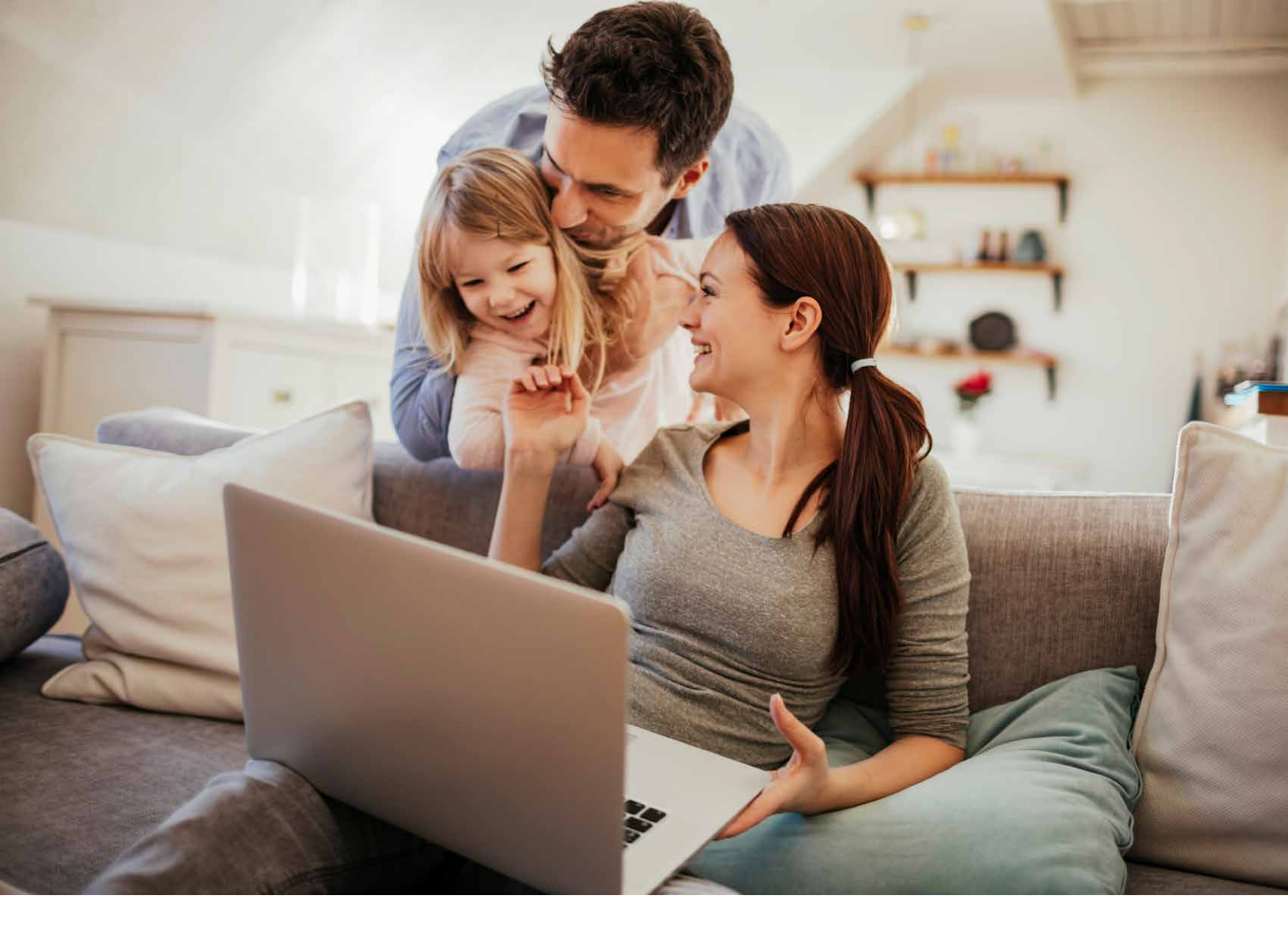

# FAMILY ORDERING GUIDE

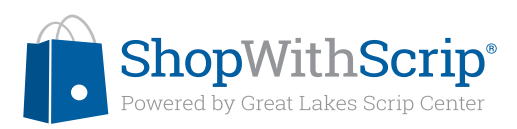

# **PLACING YOUR ORDER**

First, sign in to your ShopWithScrip account

| BUFFALO<br>WILD          | Buffalo Wi             | ld Wi    | ngs            |            |                |
|--------------------------|------------------------|----------|----------------|------------|----------------|
| Find a location near you | Physical Gift Card     | 8        | ScripNow eCard | C Reload   |                |
|                          | Denomination<br>\$25 • | Quantity | Rebate %       | Total: S   | 525.00<br>Cart |
|                          |                        |          |                | Add to Sho | pping List     |
|                          | View Card Terms 💙      |          |                |            |                |

## Ordering Physical Cards | Placing Your Order

- **1.** Select a denomination from the drop-down menu.
- 2. Enter a quantity (number of cards to order). After you do this, the total cost will appear above the Add to Cart button.

Ordering ScripNow eGift cards | Placing Your Order

| Physical Gift Card      |               | ScripNow eCard | Reload               |
|-------------------------|---------------|----------------|----------------------|
| Denomination            | Dollar Amount | Rebate %       | Total: \$30.00       |
| \$10                    | \$ 30         | 8%             | Add to Cart          |
| Min: \$10 Max: \$100 In | crement \$10  |                | Add to Shopping List |

Click the ScripNow tab, then enter a dollar amount. Many ScripNow eGift cards have a minimum and maximum possible value and must be ordered in increments of \$10. Some ScripNow is only available in fixed denominations.

Click Add to Cart, and a confirmation box will appear.

# Ordering a ScripNow eGift | Placing Your Order

You can also send ScripNow eGift cards as eGifts, which are delivered directly to someone's email address, even if they're not a scrip shopper. Here's how you do it:

- **1.** Enter a dollar amount.
- 2. Check the box next to "Make this a gift?"
- **3.** Enter a personal message if you want, and choose a display image for the eGift.
- 4. Choose to deliver it now, or schedule a delivery date in the future.
- 5. Enter the recipient's name and email address.
- 6. Enter your name and phone number.
- 7. Make sure your settings are accurate, then click Next.

| Physical Gif                                                                                                    | ft Card                   | ScripNo    | ow eCard | 0   | Reload                    |             |
|----------------------------------------------------------------------------------------------------|---------------------------|------------|----------|-----|---------------------------|-------------|
|                                                                                                    |                           |            |          |     |                           |             |
| enomination                                                                                                    | Dollar Amo                | ount Rebat | e %      |     |                           | Total: \$30 |
| \$10                                                                                                    | \$ 30                     | 1          | 8%       |     | (                         | Add to C    |
| fin: \$10 Max: \$100 in                                                                                                    | crement: \$10             |            |          |     |                           |             |
| Make this a gift?                                                                                                    |                           |            |          |     |                           |             |
|                                                                                                    |                           |            |          |     |                           |             |
| CITL Outline                                                                                                    |                           |            |          |     |                           |             |
| GITT Option                                                                                                    | 15                        |            |          |     |                           |             |
| Personal Messag                                                                                                    | ge                        |            |          |     | Select                    | a display i |
|                                                                                                    |                           |            |          |     | -                         |             |
| 1                                                                                                    |                           |            |          |     |                           |             |
|                                                                                                    |                           |            |          |     |                           |             |
|                                                                                                    |                           |            |          | 1.0 | WENGS                     | (2)         |
|                                                                                                    |                           |            |          | 4   | WINGS<br>REER.<br>SPORTS  |             |
| 150 characters rema<br>Delivery                                                                                                    | ining                     |            |          | -   | WINGS<br>REIR<br>SPONTS   |             |
| 150 characters rema Delivery When:* About the Recipi                                                                                                    | NOW FUTU                  | RE DATE    |          | <   | WINGS<br>BEIP<br>SPORTS   |             |
| 150 characters rema<br>Delivery<br>When:*<br>About the Recipi                                                                                                    | Ining<br>NOW FUTU         | RE DATE    |          | <   | WINGS.<br>BEEP.<br>SPONTS |             |
| 150 characters rema Delivery  Delivery  Mhen:* About the Recipi  Name:*                                                                                                    | Ining<br>NOW FUTU<br>ient | RE DATE    |          | <   | WINGS<br>REF.<br>SPONTS   |             |
| 150 characters rema Delivery  Delivery Delivery  Delivery  Delivery  Delivery  Delivery  Delivery  Delivery  Delivery Delivery  Delivery Delivery Delivery Delivery Delivery Delivery Deli | Ining<br>NOW FUTU         | RE DATE    |          | *   | WINCS<br>Riff.<br>Sponts  |             |
| 150 characters rema<br>Delivery<br>4 When:*<br>About the Recipi<br>5 Name:*<br>Email:*                                                                                                    | ining<br>NOW FUTU<br>ient | RE DATE    |          |     | WINGS<br>BEEP<br>SPORTS   |             |
| 150 characters rema<br>Delivery<br>(4) When:*<br>About the Recipi<br>(5) Name:*<br>Email:*                                                                                                    | ining<br>NOW FUTU<br>ient | RE DATE    |          |     | WINGS<br>REFF<br>SPORTS   |             |
| 150 characters rema<br>Delivery                                                                                                    | NOW FUTU                  | RE DATE    |          |     | WINGS<br>REF.<br>SPORTS   |             |
| 150 characters rema<br>Delivery                                                                                                    | NOW FUTU                  | RE DATE    |          |     | WINGS<br>REF.<br>SPORTS   |             |
| 150 characters rema<br>Delivery<br>When:*<br>About the Recipi<br>Solution Name:*<br>Email.*<br>Confirm<br>Email.*                                                                                                    | NOW FUTU                  | RE DATE    |          |     | WINGS<br>REF.<br>SPORTS   |             |
| 150 characters rema<br>Delivery<br>About the Recipi<br>(5) Name:*<br>Email:*<br>Confirm<br>Email:*                                                                                                    | NOW FUTU                  | RE DATE    |          |     | WINGS<br>REF.<br>SPORTS   |             |
| 150 characters rema<br>Delivery<br>When:*<br>About the Recipi<br>(5) Name:*<br>Email:*<br>Confirm<br>Email:*<br>About You                                                                                                    | ining<br>NOW FUTU<br>ient | RE DATE    |          |     | WINGS-<br>MERS-<br>SPONTS |             |
| 150 characters rema<br>Delivery                                                                                                    | ining<br>NOW FUTU         | RE DATE    |          |     | WIGS-<br>HERS-<br>SPORTS  |             |
| 150 characters rema<br>Delivery<br>4 When:*<br>About the Recipi<br>5 Name:*<br>Email:*<br>Confirm<br>Email:*<br>About You<br>6 Name:*                                                                                                    | ining Now PUTU ient       | RE DATE    |          |     | WIGS-<br>HERS-<br>SPONTS  |             |

The recipient will receive an email with a link to redeem their eGift, and that's it – last-minute gift-giving at its best.

#### Ordering Reload and ReloadNow | Placing Your Order

Before you reload your card, you have to register it on ShopWithScrip. Remember: you can only register a card that you originally purchased from ShopWithScrip.com.

|       | Image: Control of the state of the state of the | Meijer (nor<br>Physical Gift Cal<br>Denomination<br>\$1.00<br>Min: \$25 Max: \$750 Increm<br>Select Your Registerer<br>Meijer (7147)<br>Edit Card / Registerer<br>Additional Reload Info<br>General Information<br>Meijer gift cards cannot be | Dollar Amount<br>rd Z ScripNow e<br>Dollar Amount<br>\$ 150<br>ent: \$1<br>d Card<br>Inother Card / Unregister Thi<br>primation \$<br>used to make a payment on y | I)<br>Card 3%<br>3%<br>is Card<br>our Meijer credit car | Reload<br>Total: \$150.00<br>Add to Cart<br>Add to Shopping List | rery.                            |
|-------|----------------------------------------------------------------------------------------------------|----------------------------------------------------------------------------------------------------|----------------------------------------------------------------------------------------------------|---------------------------------------------------------|------------------------------------------------------------------|----------------------------------|
|       |                                                                                                    |                                                                                                    |                                                                                                    |                                                         |                                                                  |                                  |
| To re | egister a new card:                                                                                                    |                                                                                                    | Denomination<br>\$1.00                                                                                                    | Dollar Amount<br>\$ 150                                 | Rebate %                                                         | Total: \$150.00<br>Register Card |
| 1.    | Enter the card number.                                                                                                    | (                                                                                                    | Min: \$25 Max: \$750 Increm<br>Card No.                                                                                                    | ent \$1                                                 |                                                                  |                                  |
| 2.    | Pick a name for the card                                                                                                    | Card Name                                                                                                    |                                                                                                    |                                                         |                                                                  |                                  |
| з.    | Enter the card pin if it ha                                                                                                    | as one.                                                                                                    | Card Pin (if Applicable)                                                                                                    |                                                         |                                                                  |                                  |
| 4.    | Click Register Card.                                                                                                    |                                                                                                    | Enter the security pin on the                                                                                                    | e back of your card, if                                 | avallable                                                        |                                  |
|       |                                                                                                    |                                                                                                    | Additional Reload Info                                                                                                    | ormation 🗸                                              |                                                                  |                                  |

Once you have registered a card, you will be able to add funds to it. Simply select it by name from the drop-down menu when you're in the Reload or ReloadNow tab and enter a dollar amount. Reload and ReloadNow have a minimum and maximum possible value. Gift cards also have a maximum card balance. Click Additional Reload Information for details on reloading a specific card.

Click Add to Cart, and a confirmation box will appear.

|                         |      |        |           |           |   | Payment Options                             |
|-------------------------|------|--------|-----------|-----------|---|---------------------------------------------|
| Product                 | Qty. | Rebate | \$ Rebate | \$ Amount |   | PrestoPay                                   |
| PHYSICAL GIFT CARDS     |      |        |           |           |   | Order Summary                               |
| Buffalo Wild Wings \$25 | 1    | 8%     | \$2.00    | \$25.00   | × | Rebate Total \$5.00<br>Order Total \$125.00 |
| Meijer \$100            | 1    | 3%     | \$3.00    | \$100.00  | × | 4                                           |
| Order Subtotal          | 2    |        | \$5.00    | \$125.00  |   | Add all to List                             |
|                         |      |        |           |           |   | Mud dir to List                             |

When you're ready to submit your order, click the cart icon at the top of the page on the right-hand side.

- 1. Your active organization is listed at the top of the page, and you can change it from the drop-down menu.
- 2. Edit or delete products in your cart. Change the quantity of physical cards, or change the amount for ScripNow, Reload, and ReloadNow.
- **3.** View your order summary, and choose to pay with PrestoPay or by check. There is a \$0.15 convenience fee for PrestoPay orders.
- **4.** Click Submit Order.

# **Using Your Wallet**

Access your wallet by selecting View ScripNow on your Dashboard. This is where all of your ScripNow eGift Cards and information on registered reloadable cards is.

## ScripNow in the Wallet | Using Your Wallet

- Unclaimed ScripNow. eGift cards you have ordered, but haven't accessed yet. Each entry lists the date you ordered it along with the value, and you can click the "View" link to open up your eGift card to print it or use the code online.
- 2. Viewed ScripNow. eGift cards you have already accessed. If you don't use the full value at one time, you can click the amount listed under "Balance" to enter the amount left on the eGift card. In some instances, you can click "Get Balance" for your ScripNow and it will retrieve the balance for you. When the eGift card is fully used, you can click "Hide" to remove it from view. At any time, you can check the "Show Hidden" box to view all of tyour hidden ScripNow.

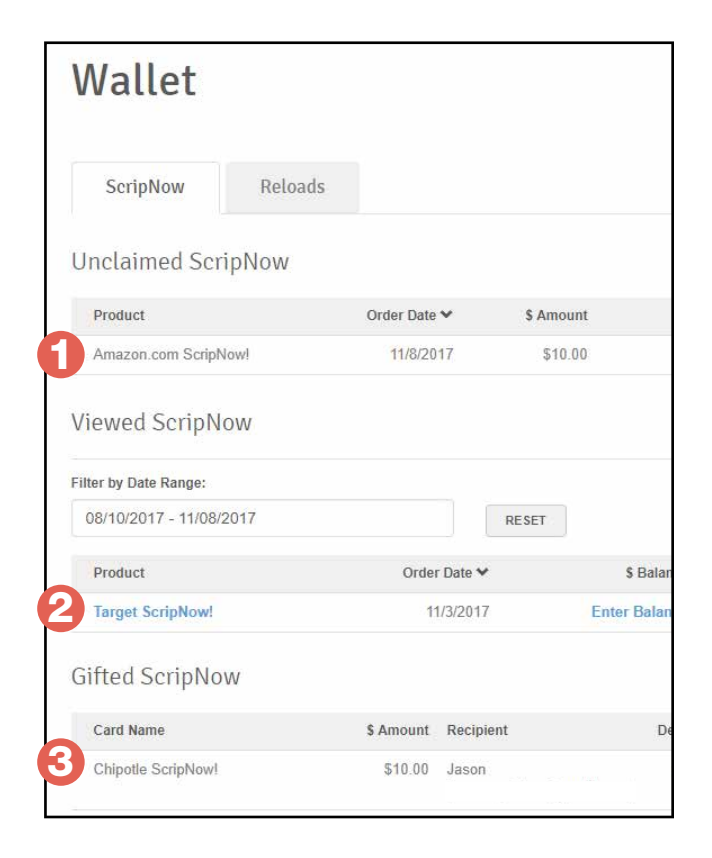

**3.** Gifted ScripNow. All of the delivered ScripNow you have sent as eGifts. The recipient is listed with their email address, along with a confirmation and the date it was delivered.

## Reload in the Wallet | Using Your Wallet

The Wallet also houses your reloadable cards in the Reloads tab. If you need to register a card, you can do so on this page, and you can also see the list of cards you've already registered.

You can click on a card's name to view the card's number, track its balance, save the security PIN, change the name, or reload it.

| Wallet           |         |                        |                    |
|------------------|---------|------------------------|--------------------|
| ScripNow         | Reloads |                        |                    |
| REGISTER A CARD  |         |                        |                    |
| Card Name        |         | Brand Name             | \$ Balance         |
| Jacky's Gas Card |         | Speedway               | \$30.00 11/9/2017  |
| Jason's Gas Card |         | Speedway               | \$50.00 4/14/2017  |
| Meijer           |         | Meijer (not AK and HI) | \$150.00 11/9/2017 |

#### MyScripWallet Mobile | Using Your Wallet

MyScripWallet.com is the mobile website that lets you take scrip fundraising wherever you are. On MyScripWallet, you can order physical cards, ScripNow eGift cards, reload your cards, and in many cases, redeem them right from your mobile device. Since it's a mobile website, MyScripWallet is supported on both Apple and Android devices.

| Я.                         | MyScripWallet      | III                 | Г.      | MyScripWallet*<br>Powered by ShopWiteScrip* | ≡              | Ч.                    | MyScripWallet*<br>Powered by ShopWerGorp* | ≡                   | <b>9</b>                                        | MyScrip <b>Wallet</b>       | =                                                        |
|----------------------------|--------------------|---------------------|---------|---------------------------------------------|----------------|-----------------------|-------------------------------------------|---------------------|-------------------------------------------------|-----------------------------|----------------------------------------------------------|
| Shop                       | Favorites          | My Wallet           | Shop    | Favorites                                   | ₩<br>My Wallet | )<br>Shop             | Favorites                                 | My Wallet           | Shop                                            | Favorites                   | 었<br>My Wallet                                           |
| Q Search                   | <mark>ж</mark> ст. | Card Type •         | () Back |                                             | $\bigcirc$     | ∢ Back                | i <b>mazon</b> .co                        | ∽                   |                                                 | 다.<br>Cart                  |                                                          |
| 2.5%<br>Rebate             | •                  | <b>7%</b><br>Rebate |         | amazon.co                                   | m              |                       | 2.25%<br>Rebate                           |                     | Product<br>ScripNow eGift C<br>Amazon.com Scrip | Rebate<br>ard<br>Now! 2.25% | Qty.         Total           1         \$20.00         ¥ |
| <b>E</b><br>TARGET<br>2.5% | ⇔an                | 2.25%               | 2.25%   | Physical Gift Car                           | rd             | <b>S</b><br>Available | cripNow eGift Ca                          | ard<br>nts of \$20) | Select Your Pay<br>PrestoPay™                   | Check                       |                                                          |
| Nebate                     |                    | Kebate              | 2.25%   | eGift Card                                  |                |                       | \$                                        |                     | Enter Your Pr                                   | estoPay PIN:                |                                                          |
| App Ellors & iThunes       |                    | Hilton              |         |                                             |                | Te                    | erms and Condition                        | ons                 | Order Summ<br>Convenience F<br>Order Total:     | ee: \$<br>\$2               | 0.00<br><b>0.00</b>                                      |
| 5%<br>Rebate               |                    | 2%                  |         |                                             |                | *Amazon.com           | Gift Cards ("GCs")                        | sold by Great       |                                                 | Submit Orde                 | r                                                        |

| Organization: |  |
|---------------|--|
| Coordinator:  |  |
| Contact:      |  |